# **Novedades**

Funcionalidad que permite al cliente crear registro de novedades para una factura.

### Seleccionar objeto por tercero y fuente :

En el modulo Sistema de facturación y recaudo ,

Novedades, y posteriormente en **Nuevo** para crear una novedad sobre un objeto.

Deberá aparecer un formulario como el siguiente:

| CONFIGURACION Y PARAMETROS          |                                                                                       |                   |
|-------------------------------------|---------------------------------------------------------------------------------------|-------------------|
|                                     |                                                                                       |                   |
| Cambios Por Resolucion              | Novedad Detalle Filtro                                                                |                   |
| Cierres Mensuales por Rentas        |                                                                                       |                   |
| Facturas y Abonos                   | Consecutivo                                                                           |                   |
| Trasladar Deuda                     | Fuente Ingreso 42                                                                     |                   |
| Reclamaciones y/o Devoluciones      | Tercero 23,484,828.1                                                                  |                   |
| Refacturar                          | ANGULO GONZÁLEZ CECILIA                                                               |                   |
| Novedades                           | Objeto 29113                                                                          |                   |
| Aprobar Comprobante Ingreso         |                                                                                       |                   |
| Revocar o Prescribir Factura        | Observaciones                                                                         |                   |
| Anular Facturas                     | Enviar                                                                                |                   |
| Aprobar-Rchazar Recaudo Por Archivo | Recordar, Que no se puede marcar ENVIAR, hasta no haber diligenciado los campos neces | arios antes de da |
| Comprobantes de Ingreso             |                                                                                       |                   |

## Luego seleccionar la fuente e ingresar el tercero

|   |      | ld    | Nombre                                 | Codigo |
|---|------|-------|----------------------------------------|--------|
| 1 | 0    | 35    | ALQUILER CABANAS                       | AC001  |
|   | 1    | 20    | APROVECHAMIENTO POR PARQUES            | APP00  |
|   | 2    | 10001 | ARRENDAMIENTO LOCAL PARQUES            | ARRE   |
|   | 3    | 19    | ARRENDAMIENTOS DE PARQUES              | ARR00  |
|   | 4    | 29    | ARRENDAMIENTOS DE OFICINAS             | ARR00: |
|   | 5    | 23    | CONSTACIAS (CERTIFICACIONES)           | CETOO  |
|   | 6    | 6     | CUOTAS PARTES PENSIONALES              | CUOTA  |
|   | 7    | 21    | DERECHOS POR OTORGAMIENTO DE LICENCIAS | DOL00  |
|   | 8    | 42    | DISTRITOS DE RIEGO Y DRENAJE FUQUENE   | DRFC   |
|   | 9    | 44    | DISTRITO DE RIEGO Y DRENAJE LA RAMADA  | DRLR   |
|   | Tota | l:    |                                        |        |
|   |      |       |                                        |        |

### Tercero

Tercero 3,047,582.9

Luego debe seleccionar el objeto, y para ello dar click en buscar en el apartado de objeto

En la lista de **Movimientos** seleccione

Habiendo cargado la fuente de ingreso y el tercero, se debe reflejar en la lista los objetos para ese tercero y fuente.

|          |     | <u> </u>                                              |                                         |         |          |          |
|----------|-----|-------------------------------------------------------|-----------------------------------------|---------|----------|----------|
| S C sha  | φL  | sta - Google Chrome                                   |                                         | _       |          | $\times$ |
| FIGUR    | A   | No es seguro   10.1.140.1:12031/SITU-CAR/faces/j      | sp/administracion/listaFlotanteBuscar.j | sp?apli | icacion= | = R      |
| IMIEN'   |     | Consecutivo declaracion                               | Nro de Documento                        |         |          |          |
|          | 0   | 130028                                                | 79652760                                |         |          |          |
| oios Po  | Tot | 1:                                                    |                                         |         |          |          |
| es Men   |     |                                                       |                                         |         |          |          |
| ıras y A | 0   | Consecutivo declaracion $ \bigcirc $ Nro de Documento |                                         |         |          |          |
| adar Di  |     | Anterior Si                                           | quiente                                 |         |          |          |

Una vez desplegados los objetos con saldo activo. Se debe seleccionar el objeto al que se le va a crear la novedad. Y ya estando seleccionado el objeto, se procede a cargar los conceptos de saldo que estén activos para generar la o las Novedades.

Se debe dar click en CARGAR CONCEPTOS, ingresar una observación y marcar la casilla Enviar. Esto últmo para generar una novedad sin aprobar; y se deja sin marcar para generar una novedad como Borrador. Es importante marcarlo si se pretende aprobar.

|             | Objeto 30596                                                                                                    |
|-------------|----------------------------------------------------------------------------------------------------|
|             |                                                                                                    |
| 350         | Observaciones documiki                                                                                            |
| 'a          |                                                                                                    |
|             | Recordar, Que no se puede marcar ENVIAR, hasta no haber diligenciado los campos necesarios antes de darle guardar |
| Por Archivo |                                                                                                    |

#### CARGA DE CONCEPTOS

Se visualizan los conceptos de saldo activo en factura. Sobre ellos está la opción de generar novedades con saldo a favor o saldo en contra.

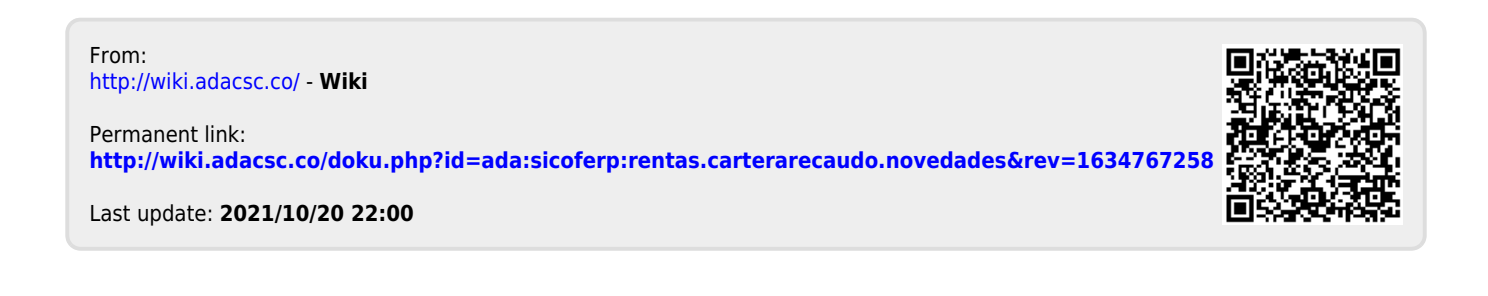